| Requirement     | The mechanism for checking the test generator rules before editing questions in question pools |
|-----------------|------------------------------------------------------------------------------------------------|
| Author          | YouTestMe                                                                                      |
| Confidentiality | Public                                                                                         |
| Last save date  | Friday, April-08-2022 at 3:57:00 PM                                                            |

## **Table of Contents**

| 1 | Introduction                                     | . 2 |
|---|--------------------------------------------------|-----|
| 2 | Creating a questions category                    | . 2 |
| 3 | Enabling the integrity check for generated tests | . 2 |
| 4 | Creating a question pool                         | .4  |
| 5 | Creating questions in the question pool          | . 5 |
| 6 | Creating a test                                  | . 5 |
| 7 | Confirmation that the requirement is met         | .6  |

#### **1** Introduction

This article explains how to confirm if the following requirement is well implemented:

• The mechanism for checking the test generator rules before editing questions in question pools.

#### 2 Creating a questions category

Firstly create a category and its values. A detailed explanation of how to do it can be found on this link.

YTM's suggestion is to create a new question category for testing purposes since it will be easier to follow to which questions the category values are added and if the feature works properly.

## **3 Enabling the integrity check for generated tests**

Hover over the "System" section in the main menu, then select "Settings and customization".

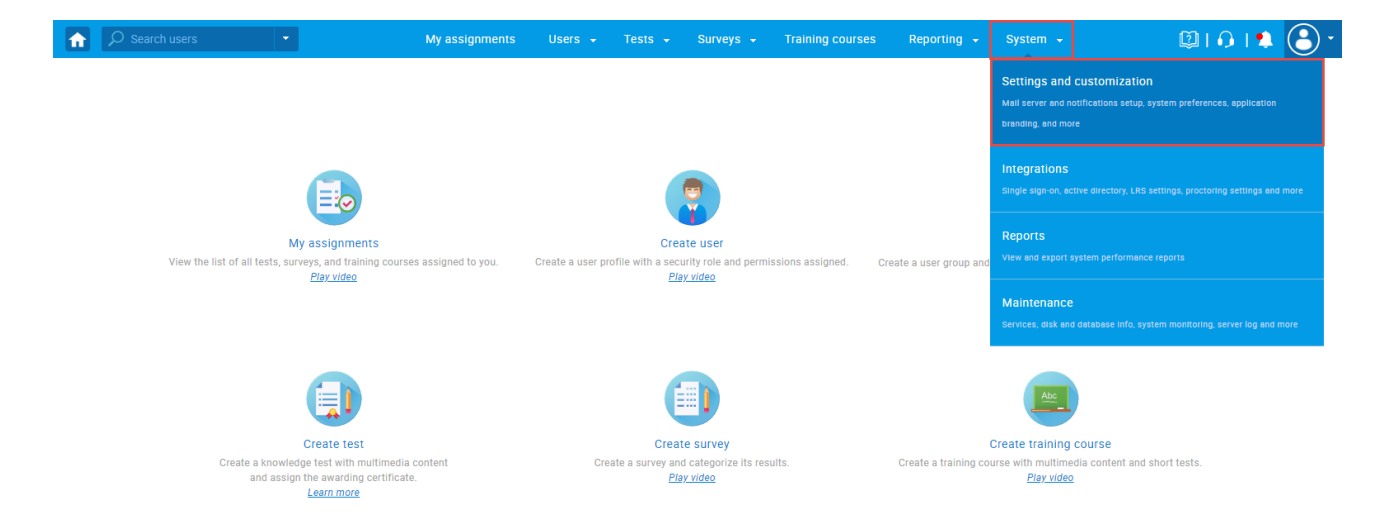

Under the "System preference" panel, select "Additional modules setup".

| Search users                          | My assignments Users 👻 Tests 👻                                                                   | Surveys 👻 Training courses     | Reporting 🗸 System 🗸 | 🔋 🗘 😫 🕑 🕯 |
|---------------------------------------|--------------------------------------------------------------------------------------------------|--------------------------------|----------------------|-----------|
| Settings and customization            |                                                                                                  |                                |                      | ?         |
| System preferences Theme and language | Notifications Job scheduler Support Attachm                                                      | ents library Custom properties |                      |           |
| System preferences                    | Additional modules setup<br>Enable or disable additional components in the system.               |                                |                      |           |
| Date and time                         | Active directory                                                                                 |                                |                      |           |
| Web session parameters                | Syncronize GetCertified users with accounts<br>from Microsoft Active Directory. <u>Read more</u> |                                |                      |           |
| Internal network                      | Privacy                                                                                          |                                |                      |           |
| Password configuration                | Hide users' private information such as date of<br>birth, address etc.                           |                                |                      |           |
| Exam booking settings                 | SFTD transfor                                                                                    |                                |                      |           |
| Answer ordinal markup                 | Configure SFTP Protocol and automatically                                                        |                                |                      |           |
| Score report setup                    | recieve test results on your FTP server.                                                         |                                |                      |           |
| Knowledge deficiency report setup     | Passed/Failed labels Show or hide Passed/Failed labels throught the                              |                                |                      |           |
| Additional modules setup              | application                                                                                      |                                |                      |           |
| Mail server                           | Self-registration                                                                                |                                |                      |           |
| Upcoming tests reminder               | aliow users to register in application without administrators approval. <u>Read more</u>         |                                |                      |           |
| Finish test URL                       | Useful help links                                                                                |                                |                      |           |

#### Enable the "Integrity check for generated tests" option.

| ♀ Search users           | My assignments Users + Tests + Surveys + Training courses Reporting + System                                                                                                    | · 💷 🖓 🔹 🕄 • |
|--------------------------|----------------------------------------------------------------------------------------------------|-------------|
| Additional modules setup | application                                                                                                    |             |
| Mail server              | Self-registration                                                                                                    |             |
| Upcoming tests reminder  | Allow users to register in application without<br>administrators approval. <u>Read more</u>                                                                                                    |             |
| Finish test URL          | Useful help links                                                                                                    |             |
|                          | Allow showing useful videos and articles that<br>serve to facilitate navigation in the application.                                                                                                    |             |
|                          | Allow delete data                                                                                                    |             |
|                          | Enable deleting users and tests permanently<br>from the system. Note that all associated data                                                                                                    |             |
|                          | (from reports and statistics) will be lost, and<br>data cannot be retrieved. <u>Learn more</u>                                                                                                    |             |
|                          | Allow reverting test result verification                                                                                                    |             |
|                          | Enable the possibility to revert the verification of<br>the teat results. By reverting the test result<br>verification, the test result will be affected the<br>latest grading setup of the test.                                                          |             |
|                          | Allow advanced test configuration                                                                                                    |             |
|                          | Allow additional features related to testing<br>management such as delivery preferences,<br>common sessions, advanced management of the<br>test result verification, integration with Pearson<br>VUE, and setting up and importing results from<br>Remark. |             |
|                          | Integrity check for generated tests                                                                                                    |             |
|                          | Enable validation check to ensure there are<br>enough questions for generating tests if some                                                                                                    | _           |
|                          | questions in pools are changed, moved, or<br>deleted.                                                                                                    |             |

In this way, you will enable validation check to ensure there are enough questions for generating tests if some questions in pools are changed, moved, or deleted.

## 4 Creating a question pool

After creating a category, hover over to the **"Tests"** section in the main menu, then select the **"Question pools"**.

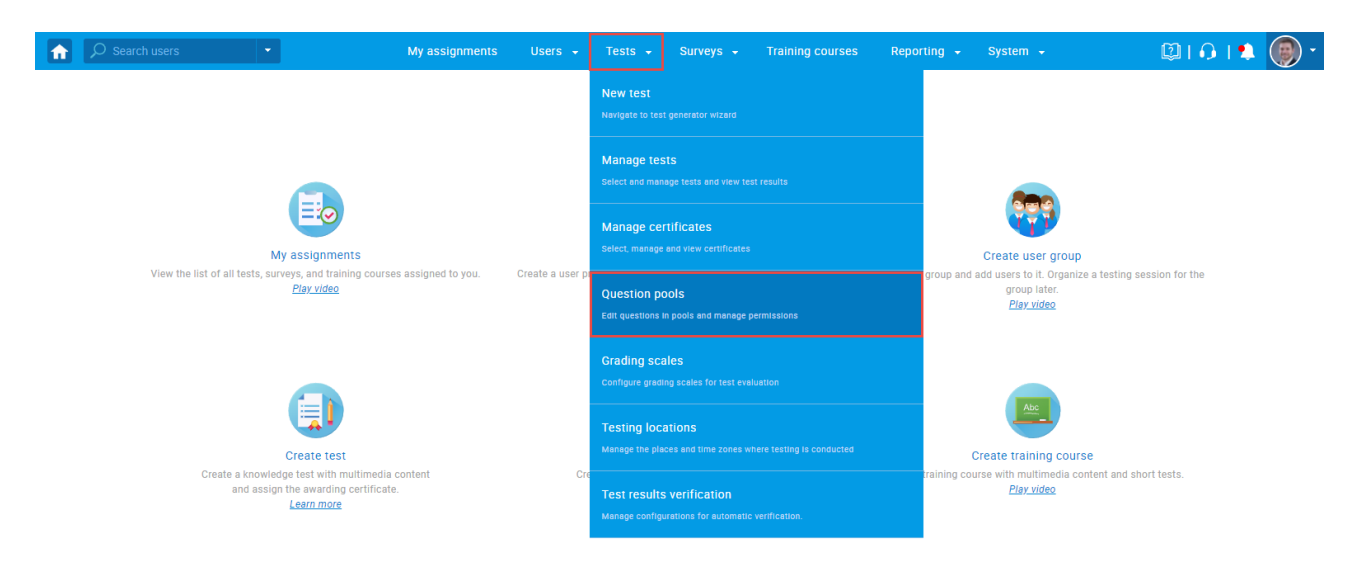

Create a new pool:

- 1. In the left side menu, click the "**New**" button.
- 2. Enter a pool name.
- 3. Click the "Save" button.

| 分 Search users ▼                         | My assignmer | ts Users <del>-</del>                          | Tests 👻          | Surveys 👻          | Training courses                               | Reporting 👻      | System 👻 | 🖾 🗘 📢 🕄 🗸 |
|------------------------------------------|--------------|------------------------------------------------|------------------|--------------------|------------------------------------------------|------------------|----------|-----------|
| New 1 Import from JSON Import from Excel |              |                                                |                  |                    |                                                |                  |          | (?)       |
| My pools      All pools                  |              |                                                |                  |                    |                                                |                  |          |           |
| ٩                                        |              | rganize and store que<br>uestion pools to crea |                  |                    | be hierarchically organiz<br><i>Play video</i> | ed. You can use  |          |           |
| Pools (0, 0)                             |              | n this page you can d                          | o the following: |                    |                                                |                  |          |           |
|                                          |              | <ul> <li>Select a question p</li> </ul>        | ool from the nav | gation tree on the | eft or create a new one                        | odify" role. The |          |           |
|                                          |              | New pool                                       |                  |                    |                                                | rs to manage the |          |           |
|                                          |              | lame:*                                         | 2 Demo Poo       |                    |                                                | View, modify or  |          |           |
|                                          | 1            | escription:                                    |                  |                    |                                                |                  |          |           |
|                                          | >            |                                                |                  |                    |                                                | -                |          |           |
|                                          |              | xternal ID:                                    |                  |                    |                                                |                  |          |           |
|                                          |              |                                                | Save             | Cancel             |                                                |                  |          |           |

# 5 Creating questions in the question pool

Create a sample question. While creating questions, it is necessary to add previously created category value:

- 1. Click the "Add category" button.
- 2. Choose the desired category from the dropdown menu.
- 3. Select the desired category value.
- 4. Click the "Select".

| 1 |                                                                                                    | My assiç                                  | gnments Users <del>-</del>                         | Tests 🗸 Surveys 🗸                                                             | Training courses          | Reporting <del>-</del> System | • 🖾 🖓 I 🎝 I 🎝 🕄 • |
|---|----------------------------------------------------------------------------------------------------|-------------------------------------------|----------------------------------------------------|-------------------------------------------------------------------------------|---------------------------|-------------------------------|-------------------|
|   | Basic settings<br>Define how the answer to the question will be<br>graded. Points, penalty, and duration are default<br>values that can be overridden during the test<br>creation process.                                            | Scoring method: ③<br>Points:<br>Duration: | Defining correct/incorrect<br>4   Pena<br>00:02:00 | ict answers v<br>lity: 2 *                                                    | Single choice д           |                               |                   |
|   | Generator settings<br>Label question by a difficulty to prepare them for<br>the Test generator or just for better organization.<br>Tune the level of appearance in randomly<br>generated tests by specifying the frequency<br>factor. | Difficulty:<br>Frequency: ⑦               | Add category Select the category wit               | h the appropriate values that will Difficulty level                           | be added to the question. | ×                             |                   |
| > | Question categories           Add question categories used for filtering in test<br>generation.           Question does not belong to any category.           Add category                                                            |                                           | 3 Select values:                                   | <ul> <li>▼ Difficulty level</li> <li>✓ E</li> <li>→ H</li> <li>→ M</li> </ul> |                           |                               |                   |
|   | Custom properties Specify the custom properties for the question.                                                                                                    | Auswending:<br>Topic Area:                | 4                                                  | Select                                                                        |                           | -                             |                   |
|   | Advanced question setup<br>Create multi-dimensional question structures by<br>utilizing question branching.<br>Use tags for better question organization and<br>advanced searching.                                                   | Tags: ⑦ Branching ⑦ External ID:          |                                                    |                                                                               |                           |                               |                   |

### 6 Creating a test

The next step is to create a test that contains a newly created question pool.

For more information on creating generated tests based on question categories, you can check this <u>link</u> (Chapter named "**Test creation process**").

YTM's suggestion is to assign to the test the maximum number of available questions with the assigned category since the testing will be easier.

# 7 Confirmation that the requirement is met

Once the test is created, hover over to the **"Tests"** section in the main menu, then select the **"Question pools"**.

| Search users                                                               | My assignments         | Users 👻          | Tests 👻                         | Surveys 👻                           | Training courses | Report | ing <del>-</del> System <del>-</del>                                    | ۱ (Ω                     | 0 I 🎗 | • |
|----------------------------------------------------------------------------|------------------------|------------------|---------------------------------|-------------------------------------|------------------|--------|-------------------------------------------------------------------------|--------------------------|-------|---|
|                                                                            |                        |                  | New test                        |                                     |                  |        |                                                                         |                          |       |   |
|                                                                            |                        |                  | Manage tes<br>Select and man    |                                     |                  |        |                                                                         |                          |       |   |
| My assignments                                                             |                        |                  | Manage cer<br>Select, manage    | rtificates<br>and view certificates |                  |        | Create user group                                                       |                          |       |   |
| View the list of all tests, surveys, and training cou<br><u>Play video</u> | irses assigned to you. | Create a user pi | Question po<br>Edit questions i | DOIS<br>n pools and manage pe       |                  | 9      | group and add users to it. Organiz<br>group later.<br><u>Play video</u> | a testing session for th | 3     |   |
|                                                                            |                        |                  | Grading sca                     | ng scales for test evalu            |                  |        |                                                                         |                          |       |   |
| Create test                                                                | lia content            |                  | Testing loca<br>Manage the pla  | ations<br>ces and time zones wh     |                  |        | Create training cours                                                   | Se                       |       |   |
| and assign the averaging certific                                          | ate.                   | Cre              | Test results<br>Manage configu  | verification                        | verification.    |        | Play video                                                              | intent and short tests.  |       |   |

Open the desired question pool, then navigate to the "Questions" tab.

| <b>f</b> | s کر                       | Search users                                                                | •                                  | My assignm                 | ents Users <del>-</del>                                   | Tests 🚽          | Surveys 👻           | Training courses           | Reporting 👻 | System               | -            | Ø I 6        |      |       |
|----------|----------------------------|-----------------------------------------------------------------------------|------------------------------------|----------------------------|-----------------------------------------------------------|------------------|---------------------|----------------------------|-------------|----------------------|--------------|--------------|------|-------|
| [        | Test qu<br>Dem             | estion pool<br>O POOI<br>ation Questions Use                                | rs Statistics                      | 3                          |                                                           |                  |                     |                            |             |                      | New          | sub-pool     | Ξ    | ?     |
|          | Create n<br>Add (<br>> Sea | ew questions or bulk load them<br>question > Load ques<br>rch by categories | from an Excel file<br>tions - Filt | or from the QTI package. V | iew, modify or delete the                                 | existing questic | ons. Copy or move t | nem to another question pr | pol.        |                      |              |              |      |       |
|          |                            | Actions                                                                     | ID 🔺                               | External ID \$             |                                                           | Que              | stion text          | \$                         | Source po   | ool ¢                | Difficulty ≎ | Туре         | \$   | A     |
|          |                            |                                                                             | Q                                  | Q                          |                                                           |                  |                     | Q                          |             | Q                    | Select one 👻 | Select one   | ~    | Sele  |
| >        |                            | 2 / 🖻 🖞                                                                     | 140435                             |                            | Which is the hottes                                       | t place in the   | earth?              |                            | Demo Pool   |                      | Medium       | Single choi  | ce   |       |
|          |                            | R 🔺 🖻 🖞                                                                     | 140436                             |                            | Which is the larges                                       | t planet in the  | solar system?       |                            | Demo Pool   |                      | Easy         | Single choi  | ce   |       |
|          |                            | B 🗡 🖻 🛍                                                                     | 140437                             |                            | From the following                                        | list choose tw   | vo natural numbe    | rs.                        | Demo Pool   |                      | Easy         | Multiple cho | oice |       |
|          |                            | B 🗡 🖻 🛍                                                                     | 140438                             |                            | Select years of beginning and ending of WW1. Demo Pool Ea |                  |                     |                            | Easy        | Easy Multiple choice |              |              |      |       |
|          |                            | B 🖊 🖻 🛍                                                                     | 140439                             |                            | What is the color of                                      | carrot?          |                     |                            | Demo Pool   |                      | Easy         | Single choi  | се   |       |
|          |                            |                                                                             |                                    |                            |                                                           | 1a ka <u>1</u>   | ⇒ »i 10 ·           | •                          |             |                      |              |              | Rov  | (s: 5 |
|          | Μον                        | Сору                                                                        |                                    |                            |                                                           |                  |                     |                            |             |                      |              |              | XLS  | PDF   |

Click the pencil icon to edit the desired question.

| Â | , С                | earch users                                                                  |               | My assignm                                  | ients Users <del>-</del>   | Tests 👻          | Surveys 👻           | Training courses          | Reporting 👻 | System | •             | Ø I 6        |      |       |
|---|--------------------|------------------------------------------------------------------------------|---------------|---------------------------------------------|----------------------------|------------------|---------------------|---------------------------|-------------|--------|---------------|--------------|------|-------|
|   | Test que<br>Demo   | estion pool<br>D POOI<br>tion Questions User                                 | rs Statistics | S                                           |                            |                  |                     |                           |             |        | New           | sub-pool     | Ξ    | ?     |
|   | Create ne<br>Add q | ew questions or bulk load them f<br>uestion • Load ques<br>rch by categories | tions - Filt  | or from the QTI package. \<br>er by tags: ⑦ | /iew, modify or delete the | existing questic | ons. Copy or move t | hem to another question p | pol.        |        |               |              |      |       |
|   |                    | Actions                                                                      | ID 🔺          | External ID 💠                               |                            | Que              | stion text          | ¢                         | Source po   | ol ¢   | Difficulty \$ | Туре         | \$   | A     |
|   |                    |                                                                              | Q             | Q                                           |                            |                  |                     | Q                         |             | Q      | Select one 🗸  | Select one   | ~    | Sele  |
| > |                    | R 🖊 🖻 🖞                                                                      | 140435        |                                             | Which is the hottes        | t place in the e | earth?              |                           | Demo Pool   |        | Medium        | Single choic | ae - |       |
|   |                    | R 🖊 🖻 🖞                                                                      | 140436        |                                             | Which is the largest       | planet in the    | solar system?       |                           | Demo Pool   |        | Easy          | Single choi  | ce   |       |
|   |                    | R 🖊 🖻 🛍                                                                      | 140437        |                                             | From the following         | list choose tw   | o natural numbe     | rs.                       | Demo Pool   |        | Easy          | Multiple cho | ice  |       |
|   |                    | R 🖊 🖻 🛍                                                                      | 140438        |                                             | Select years of beg        | nning and end    | ding of WW1.        |                           | Demo Pool   |        | Easy          | Multiple cho | ice  |       |
|   |                    | R 🖊 🖻 🖞                                                                      | 140439        |                                             | What is the color of       | carrot?          |                     |                           | Demo Pool   |        | Easy          | Single choi  | ce   |       |
|   |                    |                                                                              |               |                                             |                            | ia ka <u>1</u>   | »> »⊨ <b>10</b>     | <b>*</b>                  |             |        |               |              | Row  | (s: 5 |
|   | Mov                | еСору                                                                        |               |                                             |                            |                  |                     |                           |             |        |               |              | XLS  | PDF   |

Edit the category value assigned to the question. In this example, the value is changed from "Easy" to "Medium".

Click the "**Save**" button at the bottom of the page to save the changes. There should be an error message in the top right corner of the screen that the test integrity is breached. The question change cannot be saved.

You will be able to see the question ID where the change cannot be applied, as well as the name of the test(s) where the question is used.

| Â | , С s                   | Search                          | arch users • My assignments Users • Tests • Surveys • Training courses Reporting • System                                                                                                    | • 🖾 🕼 📭 🕄 •                                                                                                    |
|---|-------------------------|---------------------------------|----------------------------------------------------------------------------------------------------|----------------------------------------------------------------------------------------------------|
|   |                         | Sec.                            | Remove picture                                                                                                    |                                                                                                    |
|   | Ans                     | wers                            | ers Correct                                                                                                    |                                                                                                    |
|   | A                       | *                               | → Spain / P P fix III / P P fix III / P P Fix III / P P Fix IIII / P P Fix III / P P Fix IIII / P P Fix III / P P Fix III / P P Fix III / P P | Ine change cannot be applied. lest(s)<br>integrity was breached due to an<br>attempt to change, delete, or move<br>question(s) with D(s) [140(435] Test(s) |
|   | В                       | •                               | <ul> <li>■ decond if y ∈</li> <li>■ Ethiopia</li> <li>✓ Image: Market and Market and M</li></ul>   | affected: [Demo test].                                                                                                    |
|   |                         |                                 | Add feedback for this answer                                                                                                    |                                                                                                    |
|   | С                       | *                               | - Brasil                                                                                                    |                                                                                                    |
|   |                         |                                 | Add feedback for this answer                                                                                                    |                                                                                                    |
|   | D                       | *                               | - Egypt 🖍 🖻                                                                                                    |                                                                                                    |
| > |                         |                                 | Add feedback for this answer                                                                                                    |                                                                                                    |
|   | A                       | \dd an                          | d answer 🔹                                                                                                    |                                                                                                    |
|   |                         | Answe                           | iswer generator 🗇                                                                                                    |                                                                                                    |
|   | Assi<br>Define<br>score | istand<br>e the op<br>e. If you | tance<br>the optional assistance that will make answering the question easier. If the candidate chooses to use the assistance, a penalty will be applied to the question<br>f you define the assistance to the question where the branching is allowed, the branching option will be disabled.                                                                                                    |                                                                                                    |
|   | A                       | \dd as                          | d assistance 👻                                                                                                    |                                                                                                    |
|   |                         |                                 | Save                                                                                                    |                                                                                                    |
|   |                         |                                 |                                                                                                    |                                                                                                    |

#### **Useful notes:**

- The integrity check is applied for all generated tests generated based on categories as well as generated based on difficulties. You can test this feature in the same way for tests generated based on difficulties by trying to change the question difficulty.
- If the test is created not to include branching questions and questions with the scoring method "By answer weight" ("Allow different points in versions" option is not enabled during the test creation process), those questions will not be included when generating a test, and also you will not be able to add branching when editing question nor to change the scoring method to "By answer weight" you will get the same notification that the test integrity is breached and the changes cannot be applied.
- In the same way, as for the question editing, you will not be able to move questions to another pool or delete questions if the test integrity is breached you will get the same error message.